## MySQL5.6修改root密码

- 以系统管理员身份运行cmd.
- 在命令行输入tasklist | findstr mysql查看mysql是否已经启动,如果已经启动,就停
- 止: net stop mysql[]

C:\Users\Administrator>tasklist | findstr mysql mysqld.exe 0 51,184 K C:\Users\Administrator>net stop mysql MySQL 服务正在停止. MySQL 服务已成功停止。 C:\Users\Administrator>\_

■ 切换到MySQL安装路径下[]D:ZKEYSserverMySQLmysql5.5bin,如果已经配了环境变量,可以不用切换。

- 在命令行输入: mysqld --skip-grant-tables , 使mysql服务器跳过权限表启动。
- 以管理员身份重新启动一个cmd命令窗口,输入[mysql -uroot]Enter进入数据库。
- 在命令行下依次执行下面的语句,完成密码修改

use mysql;

update user set password=password("new\_pass") where user="root";// 'new\_pass' 这里改为您要设置的密码;

flush privileges;

quit

![](https://upload.apayun.com/2020/04/5e905854d42d8.png)

7. 在命令行输入: taskkill /F /IM mysqld.exe 杀死第4步启动的mysql服务器,命令行输入net start mysql以服务方式启动mysql服务。

C:\Users\Administrator>taskkill /F /IM mysqld.exe 成功:已终止进程 "mysqld.exe", 其 PID 为 5344。 C:\Users\Administrator>net start mysql MySQL 服务正在启动 . MySQL 服务已经启动成功。 C:\Users\Administrator>\_

## MySQL5.7修改root密码

▪ 操作前需要先停止MySQL服务

鼠标定位到屏幕最下方,右键打开任务管理器

在任务管理器服务页面,找到MySQL[]右键停止MySQL服务

| 闷 任务管理器           |     |                      |     | _ |   | × |
|-------------------|-----|----------------------|-----|---|---|---|
| 文件(F) 选项(O) 查看(V) |     |                      |     |   |   |   |
| 进程 性能 用户 详细信息     | 服务  |                      |     |   |   |   |
| 名称                | PID | 描述                   | 状态  | 组 | ~ | ^ |
| 🕼 MySQL           |     | MySQL                | 已停止 |   |   |   |
| ose               |     | Office Source Engine | 已停止 |   |   |   |
|                   |     |                      |     |   |   |   |

■ 在受控服务器中找到MySQL的my.ini配置文件,在[mysqld]后面任意一行添加skip-granttables用来跳过密码验证的过程。

默认位置[]D:ZKEYSserverMySQLmysql5.7[]具体位置以实际安装为准)

| 🔚 my. iz | ni 🖂                                         |  |  |  |  |  |
|----------|----------------------------------------------|--|--|--|--|--|
| 1        | 🖵 [client]                                   |  |  |  |  |  |
| 2        | port=3306                                    |  |  |  |  |  |
| 3        |                                              |  |  |  |  |  |
| 4        | 📮 [mysql]                                    |  |  |  |  |  |
| 5        | default-character-set=utf8                   |  |  |  |  |  |
| 6        |                                              |  |  |  |  |  |
| 7        | 📮 [mysqld]                                   |  |  |  |  |  |
| 8        | basedir=D:/ZKEYS/server/MySQL/mysq1/5.7      |  |  |  |  |  |
| 9        | datadir=D:/ZKEYS/server/MySQL/mysq1/5.7/data |  |  |  |  |  |
| 10       | port=3306                                    |  |  |  |  |  |
| 11       |                                              |  |  |  |  |  |
| 12       |                                              |  |  |  |  |  |
| 13       | skip-grant-tables                            |  |  |  |  |  |
| 14       |                                              |  |  |  |  |  |
| 15       |                                              |  |  |  |  |  |
| 16       | character-set-server=utf8                    |  |  |  |  |  |
| 17       | default-storage-engine=InnoDB                |  |  |  |  |  |

■ 填写保存后,重启下MySQL服务。

鼠标定位到屏幕最下方,右键打开任务管理器,在任务管理器服务页面,找到MySQL[]右键重启 下MySQL服务

| № 任务管理器           |      |                      |      | _ |   | $\times$ |
|-------------------|------|----------------------|------|---|---|----------|
| 文件(F) 选项(O) 查看(V) |      |                      |      |   |   |          |
| 进程 性能 用户 详细信息     | 服务   |                      |      |   |   |          |
| 名称                | PID  | 描述                   | 状态   | 组 | ^ |          |
| G MySQL           | 5956 | MySQL                | 正在运行 |   |   |          |
| ose 🔍             |      | Office Source Engine | 已停止  |   |   |          |

■ 以管理员身份打开CMD命令窗口,切换到MySQL安装路径下[]D:阿帕云serverMySQLmysql5.7bin []如果已经配了环境变量,可以不用切换。

| D:\ZKEYS\server\MySQL | \mysq1\5.7>_ |  |  |
|-----------------------|--------------|--|--|
|                       |              |  |  |
|                       |              |  |  |
|                       |              |  |  |
|                       |              |  |  |
|                       |              |  |  |

- 输入[]mysql -uroot[]Enter进入数据库。
- 在命令行下依次执行下面的语句,完成密码修改。

use mysql;

update mysql.user set authentication\_string=password('ch3MBfT6') where user='root';// 'ch3MBfT6' 这里改为您要设置的密码;

flush privileges;

quit

■ 在my.ini配置文件中将skip-grant-tables删除,重启MySQL服务,即可完成MySQL5.7密码 更改